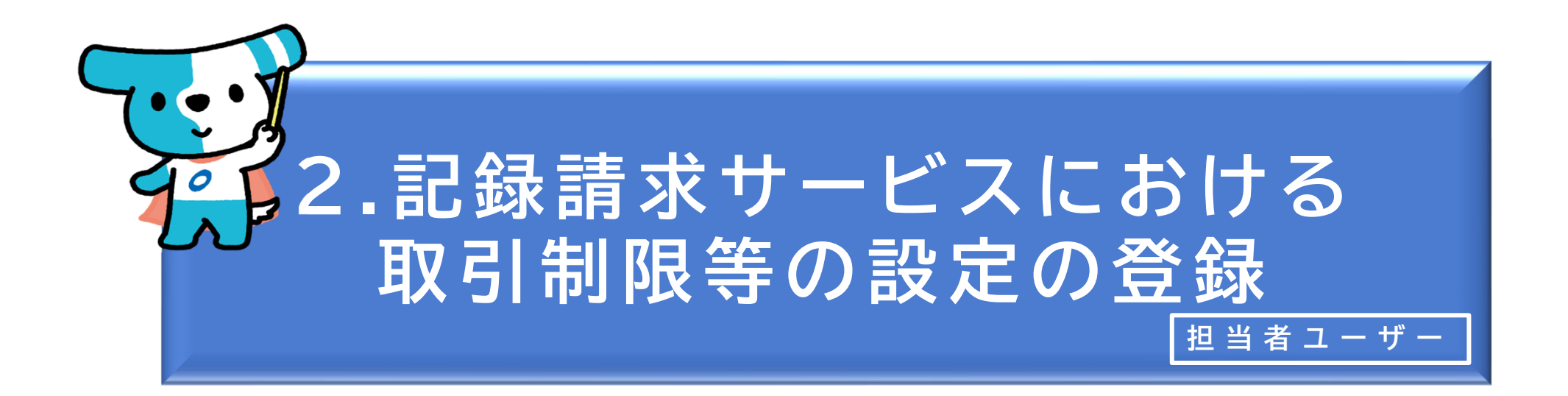

| <概要 | > |
|-----|---|
|-----|---|

◆自社のユーザーが行う発生記録請求・譲渡記録請求の金額・回数等について、 任意に制限を設定することが可能です。

◆不正利用が行われた場合の被害を最小限にする観点から、上限金額・上限回数 は必要最小限に設定することを推奨します。

(制限を設定することができる項目)

| <ol> <li>①発生記録請求(でんさい<br/>で支払う)</li> </ol> | <u>1件</u> 当たりの上限 <u>金額、1日</u> 当たりの上限 <u>金額、1日</u> 当たりの上限 <u>回数</u> |
|--------------------------------------------|--------------------------------------------------------------------|
| ②譲渡記録請求(でんさい<br>を譲渡する)                     | <u>1件</u> 当たりの上限 <b>金額、<u>1日</u>当たりの上限<u>金額</u></b>                |
| ③譲渡記録請求(でんさい<br>を譲渡する【受取側】)                | 「保証なし譲渡」(譲渡人が保証記録を付与していない譲渡記録請求)<br>を受け取る/受け取らない                   |

| でんさ | いライト ジャン お知らせ メニューヘ | ]      | RTantoll     前回ログイン日時:       電債 太郎 様     2024/05/22 22:26 | → ログアウト |
|-----|---------------------|--------|-----------------------------------------------------------|---------|
|     |                     |        |                                                           | レプ      |
|     |                     |        |                                                           |         |
|     | 各種お申込み              |        | 債権管理                                                      |         |
|     | でんさいで支払う(発生)        | >      | でんさい取引を承諾/拒否する >                                          |         |
|     | でんさいを譲渡する           | >      | でんさいの内容を確認する(開示) >                                        |         |
|     | でんさいを割引に出す          | >      | 支払予定を確認する                                                 |         |
|     | その他(でんさいの取消・内容の変更等) | >      | 入金予定を確認する                                                 |         |
|     |                     |        |                                                           |         |
|     | お申込内容管理             |        | 各種設定                                                      |         |
|     | 取引状況を確認する           | >      | 利用者の情報を確認する >                                             |         |
|     | 割引申込状況を確認する         | >      | ユーザーの情報を確認する                                              |         |
|     | 予約申込を取りやめる          | >      | 通知情報を確認する                                                 |         |
|     |                     |        | 取引制限を設定する >                                               |         |
|     |                     |        | 相手先を登録する >                                                | J       |
|     |                     |        | 残高証明書発行の手続き                                               |         |
|     |                     |        | FAXサービスの手続き >                                             |         |
|     |                     |        | 各種設定状況を確認する >                                             |         |
|     |                     |        |                                                           |         |
|     |                     | 操作ガイドは | まこちら2                                                     |         |

各種手続き書類はこちらび お問合せ電話番号:0120-1234-5678 お問合せ受付時間:月曜日〜金曜日(祝日及び12/31〜1/3を除く) 9:00〜17:00 システム利用可能時間:月曜日〜金曜日(祝日及び12/31〜1/3を除く) 8:00〜19:00

Copyright C densai.net All Rights Reserved.

## 担当者ユーザーがでんさいライトにログイン後、 トップ画面の「取引制限を設定する」のボタン をクリックします。

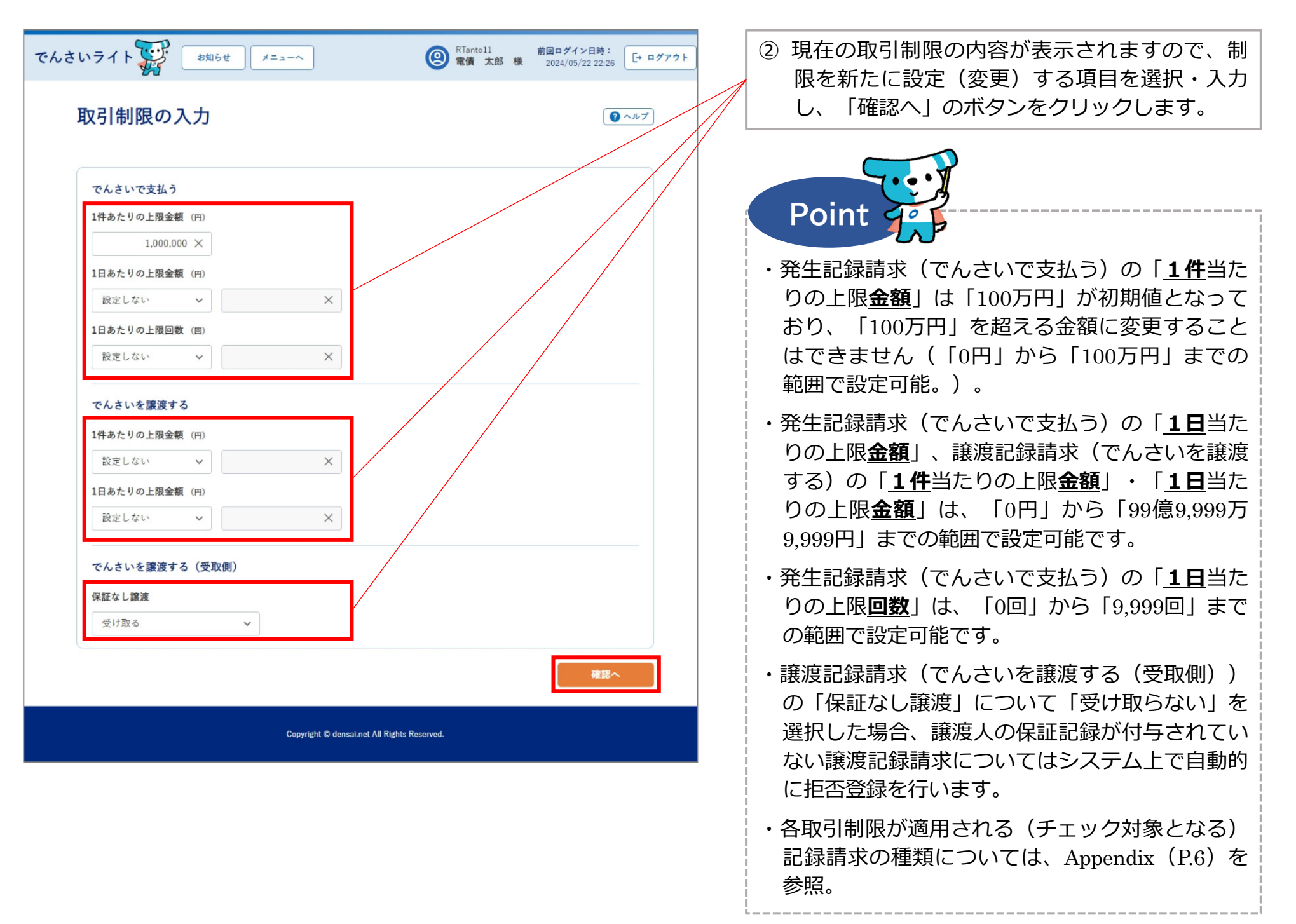

| でんさいライト<br><sup> ま知らせ</sup><br>メニューへ<br>入力内容の確認                                                                                                    | RTantoll 前回ログイン日時:<br>電債 太郎 様 2024/05/22 22:26     ログアウト     マハブ     マハブ | ③ 入力内容の確認画面が表示されますので、②で<br>入力した取引制限の内容に誤りがないか確認し、<br>問題がなければ「確定」のボタンをクリックし<br>ます。                                                          |
|----------------------------------------------------------------------------------------------------|--------------------------------------------------------------------------|----------------------------------------------------------------------------------------------------|
| <ul> <li>でんさいで支払う</li> <li>1件あたりの上限金額 1,000,000 円</li> <li>1日あたりの上限金額 5,000,000 円</li> <li>1日あたりの上限回数 10 回</li> <li>でんさいを譲渡する</li> <li>1件あたりの上限金額 設定しない</li> <li>1日あたりの上限金額 設定しない</li> <li>でんさいを譲渡する(受取側)</li> <li>保証なし譲渡 受け取る</li> </ul> | 展3<br>補定                                                                 | <ul> <li>Point について、</li> <li>・</li> <li>・</li> <li>ホ正利用が行われた場合の被害を最小限にする観点から、</li> <li>上限金額・</li> <li>上限回数は必要最小限に設定することを推奨します。</li> </ul> |
| Copyright © densai.net All Rights                                                                                                    | Reserved.                                                                |                                                                                                    |

| でんさいライト (お知らせ) メニューへ                                                                                                    | RTantoll 前回ログイン日時:     電信 太郎 様 2024/05/22 22:25     L・ログアウト                                 |                                                                              |
|----------------------------------------------------------------------------------------------------|---------------------------------------------------------------------------------------------|------------------------------------------------------------------------------|
| 入力内容の確認                                                                                                    |                                                                                             |                                                                              |
| でんさいで支払う<br>1件あたりの上用金額 1,000,000 円<br>1日あたりの上用金額 5,000,000 円<br>1日あたりの上用金額 10 回<br>でんさいを醸渡する<br>1件あたりの上用金額 設定しない<br>1日あたりの上用金額 設定しない<br>1日あたりの上用金額 設定しない<br>でんさいを醸渡する (受取側)<br>年臣なし属重 受け取る                                                                                                    |                                                                                             | <ul> <li>④ 確認のダイアログが表示されますので、問題がなければ「OK」のボタンをクリックします。</li> </ul>             |
| でんさいライト ジャン お知らせ メニューヘ                                                                                                    | 戻る         確定           (2) RTantoll 前回ログイン日時:<br>常情 大郎 枝 2024/05/22 2:25         (- ログアウト) | ・ここまでの操作で取引制限等の設定の登録申請の<br>作業は完了となります。                                       |
| 入力内容の確認                                                                                                    | •~*7                                                                                        | ・登録を確定させるためには、 <u>引き続き、承認者</u><br>ユーザーによる承認の操作が必要になります。<br>⇒本マニュアルの第3章4.を参照。 |
| でんさいで支払う         1件あたりの上型金額         1日あたりの上型金額         1日あたりの上型金額         確定のためには、別法、<br>承認者による承認が必要で         でんさいを譲渡す         1日あたりの上型金額         1日あたりの上型金額         1日まま         1日ま         1日ま         1日ま         1日ま         1日ま         1日ま         1日ま         1日ま         1日ま         1日ま         1日ま         1日ま         1日ま         1日ま         1日ま         1日ま         1日ま         1日ま         1日ま | RLました<br>す                                                                                  |                                                                              |
|                                                                                                    |                                                                                             |                                                                              |

## Appendix:各取引制限が適用される記録請求の種類

|                       | 取引制限        | 制限が適用される(チェック対象となる)記録請求の種類                                                                            |
|-----------------------|-------------|----------------------------------------------------------------------------------------------------|
| 発生記録請求<br>(でんさいで支払う)  | 1 件当たりの上限金額 | 発生記録請求(債務者請求方式)、発生記録請求(債権者請求方式)の承諾、<br>変更記録請求(債権金額の変更)(※)、変更記録請求(債権金額の変更)の承諾(※)<br>※債務者側として記録請求を行う場合。 |
|                       | 1日当たりの上限金額  | 発生記録請求(債務者請求方式)、発生記録請求(債権者請求方式)の承諾                                                                    |
|                       | 1日当たりの上限回数  | 発生記録請求(債務者請求方式)                                                                                       |
| 譲渡記録請求<br>(でんさいを譲渡する) | 1件当たりの上限金額  | 譲渡記録請求、分割(譲渡)記録請求                                                                                     |
|                       | 1日当たりの上限金額  | 譲渡記録請求、分割(譲渡)記録請求                                                                                     |